## M'inscrire au service

Accéder au portail Web Octopus : <u>https://monteregie.octopus-itsm.com/Web/</u>

1. Cliquer sur le lien M'inscrire au service.

| Québe                                                | C * *<br>Les CISSS de la Montérégie                                                                                                    |  |
|------------------------------------------------------|----------------------------------------------------------------------------------------------------|--|
| Bienvenue sur le portail Web du Centre de services   |                                                                                                    |  |
| Entrez votre nom d'utilisateur et votre mot de passe |                                                                                                    |  |
| Nom d'utilisateur                                    |                                                                                                    |  |
| Mot de passe                                         |                                                                                                    |  |
|                                                      | SOUMETTRE                                                                                                    |  |
| 1                                                    | Mot de passe oublié ?<br><u>M'inscrire au service</u><br>Se souvenir de moi<br>Se souvenir uniquement de mon nom<br>Ne pas se souvenir de moi |  |

- 2. À la page suivante, entrer votre compte unifié dans le champ **Nom d'utilisateur**.
  - Au besoin, pour retrouver votre compte unifié, utiliser l'<u>outil de recherche du compte unifié</u> (à partir d'un poste de travail géré par la DRIM).
- 3. Cliquer sur le bouton Soumettre.

| Réinitialiser votre mot de passe |           |
|----------------------------------|-----------|
| Nom d'utilisateur                |           |
| 3                                | SOUMETTRE |

- 4. La procédure de changement de mot de passe vous sera envoyée par courriel. À partir du courriel, cliquer sur le lien **Changement de mot de passe** pour être redirigé vers la page Changer mon mot de passe.
  - Noter que l'accès à la page Changement de mot de passe est valide pour une durée limitée. Assurezvous de procéder au changement de mot de passe dès la réception.

| Message de votre Centre de services informatiques<br>Réinitialisation de mot de passe                                                                                                    |  |  |
|----------------------------------------------------------------------------------------------------|--|--|
| Bonjour,                                                                                                    |  |  |
| Pour confirmer votre nouveau mot de passe, vous devez cliquer sur le lien suivant : <u>Changement de mot de passe</u> . Pour des raisons de sécurité, l'accès à cette page est d'une durée limitée. |  |  |
| Veuillez procéder au changement de mot de passe dès la réception de ce courriel.                                                                                                    |  |  |
| Si vous n'avez pas procédé à une demande de changement de mot de passe, vous pouvez ignorer ce courriel sans crainte.                                                                               |  |  |
| Votre Centre de services informatiques                                                                                                    |  |  |

## M'inscrire au service

- 5. Entrer et confirmer votre nouveau mot de passe, puis cliquer sur le bouton **Soumettre**.
  - Attention, le mot de passe doit être constitué d'au moins 4 caractères et contenir au moins un chiffre et une lettre.

| Changer mon mot de passe                |           |   |
|-----------------------------------------|-----------|---|
| Nouveau mot de passe                    |           | 6 |
| Confirmation du nouveau<br>mot de passe |           | 0 |
|                                         | SOUMETTRE |   |

6. Vous serez redirigé automatiquement à la page de connexion. Entrer votre compte unifié et votre nouveau mot de passe. Vous êtes maintenant prêt à utiliser le portail Web.

| Bienvenue sur le portail Web du Centre de services   |                                                                                                    |  |
|------------------------------------------------------|----------------------------------------------------------------------------------------------------|--|
| Entrez votre nom d'utilisateur et votre mot de passe |                                                                                                    |  |
| Nom d'utilisateur                                    |                                                                                                    |  |
| Mot de passe                                         | 6                                                                                                    |  |
|                                                      | SOUMETTRE                                                                                                    |  |
|                                                      | Mot de passe oublié ?<br>M'inscrire au service                                                                       |  |
|                                                      | <ul> <li>Se souvenir de moi</li> <li>Se souvenir uniquement de mon nom</li> <li>Ne pas se souvenir de moi</li> </ul> |  |